### Romain Lheureux

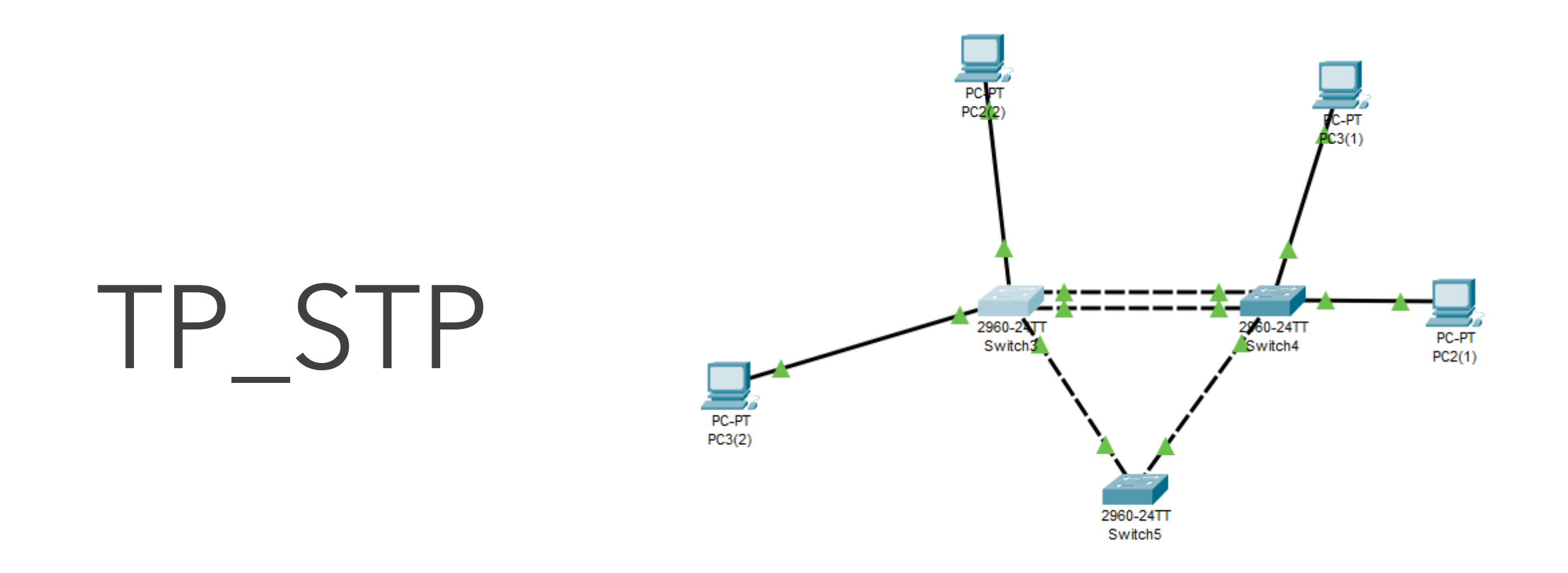

#### **BTS SIO SAINT LUC CAMBRAI**

Session 2024-2025

### TP\_STP

 Dans un premier temps nous allons définir
 l'architecture de notre réseau, pour cela nous allons définir les vlan 10 et 20 avec 3 switches et 2 pc dans le vlan 10 et 2 autre pc dans le vlan 20/

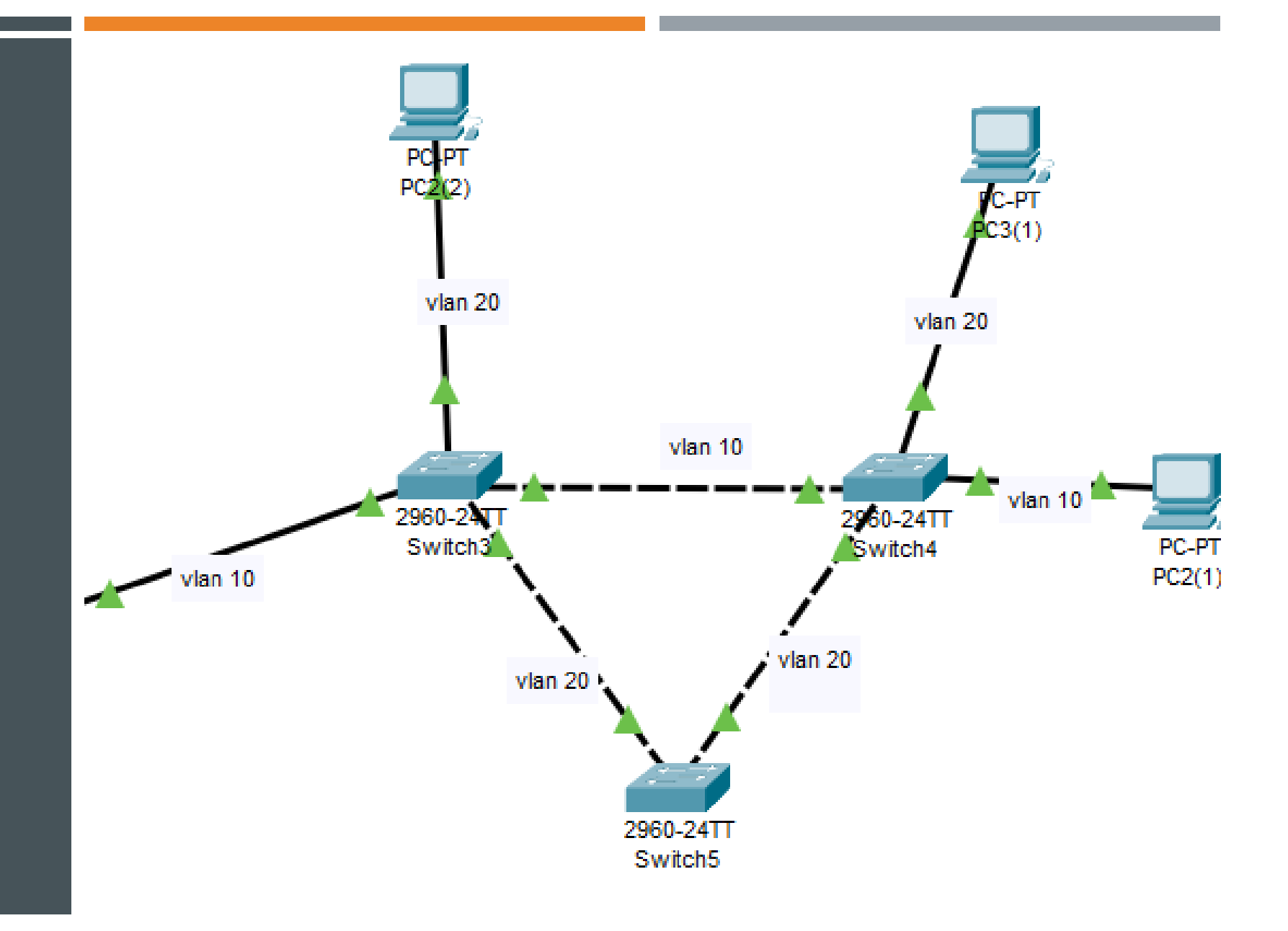

### TP\_STP MISE EN PLACE DU PROTOCOLE

#### Switch>en

Switch#conf t Enter configuration commands, one per line. Switch(config)#no sp Switch(config)#no spanning-tree v Switch(config)#no spanning-tree vlan 1-1000 Switch(config)#sp Switch(config)#sp Switch(config)#spanning-tree mode pvst Switch(config)#sp Switch(config)#spanning-tree vlan 10 Switch(config)#spanning-tree vlan 20 Switch(config)#

- Le spanning tree est un protocole qui garantit une topologie sans boucle ce qui améliore la stabilité du réseau mais aussi les performances
- Pour commencer nous allons utiliser la commande <u>#no spanning-tree vlan 1-1000</u> ce qui enlever toutes traces de configurations,
- nous allons le configurer avec la commande e <u>#spanning-tree mode pvst</u>,
- puis nous allons déclarer chaque vlan au protocole avec la commande <u>#spanning-tree</u> <u>vlan x</u>

### TP\_STP MISE EN PLACE DU PROTOCOLE

- Pour vérifier si les commandes ont bien abouti nous allons taper la commande : sh spanningtree
- On retrouve bien le vlan
   10 et le vlan 20
- On retrouve aussi l'adresse su switch

|                                                                                                    | Physical Confi                        | ig <u>CLI</u> Att                               | tributes                                                                                                  |  |  |  |  |  |  |
|----------------------------------------------------------------------------------------------------|---------------------------------------|-------------------------------------------------|----------------------------------------------------------------------------------------------------|--|--|--|--|--|--|
| IOS Command Line Interface                                                                                                    |                                       |                                                 |                                                                                                    |  |  |  |  |  |  |
| Switchfsh sp<br>VLAN0010<br>Spanning tree enabled protocol ieee<br>Root ID Priority 32778<br>Address 0000.0C09.343C<br>Cost 19<br>Port 2(FastEthernet0/2)<br>Hello Time 2 sec Max Age 20 sec Forward Delay 15 sec |                                       |                                                 |                                                                                                    |  |  |  |  |  |  |
|                                                                                                    | Bridge ID                             | Priority<br>Address<br>Hello Time<br>Aging Time | 32778 (priority 32768 sys-id-ext 10)<br>00D0.BC66.4261<br>2 sec Max Age 20 sec Forward Delay 15 sec<br>20 |  |  |  |  |  |  |
|                                                                                                    | Interface Role Sts Cost Prio.Nbr Type |                                                 |                                                                                                    |  |  |  |  |  |  |
|                                                                                                    | Fa0/2                                 | Root FW                                         | ID 19 64.2 P2p                                                                                            |  |  |  |  |  |  |
| VLAN0020                                                                                                    |                                       |                                                 |                                                                                                    |  |  |  |  |  |  |
| Spanning tree enabled protocol ieee                                                                                                    |                                       |                                                 |                                                                                                    |  |  |  |  |  |  |
| Root ID Priority 32788<br>Address 0000.0C09.343C<br>Cost 19<br>Port 2(FastEthernet0/2)<br>Hello Time 2 sec Max Age 20 sec Forward Delay 15 sec                                                                    |                                       |                                                 |                                                                                                    |  |  |  |  |  |  |
|                                                                                                    | Bridge ID                             | Priority<br>Address<br>Hello Time<br>Aging Time | 32788 (priority 32768 sys-id-ext 20)<br>00D0.BC66.4261<br>2 sec Max Age 20 sec Forward Delay 15 sec<br>20 |  |  |  |  |  |  |

# TP\_STP MISE EN PLACE DU PROTOCOLE

#### NOUS ALLONS RÉPÉTER CETTE OPÉRATION SUR LES AUTRES SWITCHES

| Witch#sh sp<br>LAN0010<br>Spanning tree enabled protocol ieee<br>Root ID Priority 32778<br>Address 0000.0C09.343C<br>Cost 19<br>Port 2(FastEthernet0/2)<br>Hello Time 2 sec Max Age 20 sec Forward Delay 15 sec<br>Bridge ID Priority 32778 (priority 32768 sys-id-ext 10)<br>Address 00D0.BC66.4261<br>Hello Time 2 sec Max Age 20 sec Forward Delay 15 sec<br>Address 00D0.BC66.4261<br>Hello Time 2 sec Max Age 20 sec Forward Delay 15 sec<br>Address 00D0.BC66.4261<br>Hello Time 2 sec Max Age 20 sec Forward Delay 15 sec<br>Address 00D0.BC66.4261<br>Hello Time 2 sec Max Age 20 sec Forward Delay 15 sec<br>Address 0000.BC66.4261<br>Fine 2 sec Max Age 20 sec Forward Delay 15 sec<br>Spanning tree enabled protocol ieee<br>Root ID Priority 32788<br>Address 0000.0C09.343C<br>Cost 19<br>Port 2(FastEthernet0/2)<br>Hello Time 2 sec Max De 20 sec Forward Delay 15 sec | IOS Command Line Interface |                                                                            |                                                                                                    |  |  |  |  |  |  |  |
|----------------------------------------------------------------------------------------------------|----------------------------|----------------------------------------------------------------------------|----------------------------------------------------------------------------------------------------|--|--|--|--|--|--|--|
| Spanning tree enabled protocol ieee<br>Root ID Priority 32778<br>Address 0000.0C09.343C<br>Cost 19<br>Port 2 (FastEthernet0/2)<br>Hello Time 2 sec Max Age 20 sec Forward Delay 15 sec<br>Bridge ID Priority 32778 (priority 32768 sys-id-ext 10)<br>Address 00D0.BC66.4261<br>Hello Time 2 sec Max Age 20 sec Forward Delay 15 sec<br>Aging Time 20<br>Interface Role Sts Cost Prio.Nbr Type<br><br>Fa0/2 Root FWD 19 64.2 F2p<br>VLAN0020<br>Spanning tree enabled protocol ieee<br>Root ID Priority 32788<br>Address 0000.0C09.343C<br>Cost 19<br>Port 2 (FastEthernet0/2)<br>Hello Time 2.0 cos May Age 20 cos Forward Delay 15 con                                                                                                    | Switch#sh sp<br>VLAN0010   | د                                                                          |                                                                                                    |  |  |  |  |  |  |  |
| Root ID Priority 32778<br>Address 0000.0C09.343C<br>Cost 19<br>Port 2 (FastEthernet0/2)<br>Hello Time 2 sec Max Age 20 sec Forward Delay 15 sec<br>Bridge ID Priority 32778 (priority 32768 sys-id-ext 10)<br>Address 00D0.BC66.4261<br>Hello Time 2 sec Max Age 20 sec Forward Delay 15 sec<br>Aging Time 20<br>Interface Role Sts Cost Prio.Nbr Type<br>Fa0/2 Root FWD 19 64.2 P2p<br>VLAN0020<br>Spanning tree enabled protocol ieee<br>Root ID Priority 32788<br>Address 0000.0C09.343C<br>Cost 19<br>Port 2 (FastEthernet0/2)<br>Hello Time 20 cos Forward Delay 15 con                                                                                                    | Spanning t                 | ree enabled                                                                | protocol ieee                                                                                                    |  |  |  |  |  |  |  |
| Address     0000.0C09.343C       Cost     19       Port     2 (FastEthernet0/2)       Hello Time     2 sec Max Age 20 sec Forward Delay 15 sec       Bridge ID     Priority     32778 (priority 32768 sys-id-ext 10)       Address     00D0.BC66.4261       Hello Time     2 sec Max Age 20 sec Forward Delay 15 sec       Aging Time     20       Interface     Role Sts Cost       Pa0/2     Root FWD 15       64.2     P2p       VLAN0020       Spanning tree enabled protocol ieee       Root ID     Priority       Address     0000.0C09.343C       Cost     19       Port     2 (FastEthernet0/2)       Hello Time     20 cos                                                                                                    | Root ID                    | Priority 32778                                                             |                                                                                                    |  |  |  |  |  |  |  |
| Cost 19<br>Port 2 (FastEthernet0/2)<br>Hello Time 2 sec Max Age 20 sec Forward Delay 15 sec<br>Bridge ID Priority 32778 (priority 32768 sys-id-ext 10)<br>Address 00D0.BC66.4261<br>Hello Time 2 sec Max Age 20 sec Forward Delay 15 sec<br>Aging Time 20<br>Interface Role Sts Cost Prio.Nbr Type<br><br>Fa0/2 Root FWD 19 64.2 P2p<br>VLAN0020<br>Spanning tree enabled protocol ieee<br>Root ID Priority 32788<br>Address 0000.0C09.343C<br>Cost 19<br>Port 2 (FastEthernet0/2)<br>Hello Time 2.0 cos Forward Delay 15 con                                                                                                    |                            | Address                                                                    | 0000.0C09.343C                                                                                                    |  |  |  |  |  |  |  |
| Port 2 (FastEthernet0/2)<br>Hello Time 2 sec Max Age 20 sec Forward Delay 15 sec<br>Bridge ID Priority 32778 (priority 32768 sys-id-ext 10)<br>Address 00D0.BC66.4261<br>Hello Time 2 sec Max Age 20 sec Forward Delay 15 sec<br>Aging Time 20<br>Interface Role Sts Cost Prio.Nbr Type<br>Fa0/2 Root FWD 15 64.2 P2p<br>VLAN0200<br>Spanning tree enabled protocol ieee<br>Root ID Priority 32788<br>Address 0000.0C09.343C<br>Cost 19<br>Port 2 (FastEthernet0/2)<br>Hello Time 2.0 Root FWD 15 con                                                                                                    |                            | Cost                                                                       | 19                                                                                                    |  |  |  |  |  |  |  |
| Hello Time 2 sec Max Age 20 sec Forward Delay 15 sec         Bridge ID Priority 32778 (priority 32768 sys-id-ext 10)<br>Address 0000.BC66.4261<br>Hello Time 2 sec Max Age 20 sec Forward Delay 15 sec<br>Aging Time 20         Interface       Role Sts Cost       Prio.Nbr Type              Fa0/2       Root FWD 15       64.2       P2p         VLAN0020       Spanning tree enabled protocol ieee       Root ID       Priority 32788         Address 0000.CC9.343C       Cost 19       Port 2 (FastEthernet0/2)       Forward Delay 15 con                                                                                                    |                            | Port                                                                       | 2(FastEthernet0/2)                                                                                                    |  |  |  |  |  |  |  |
| Bridge ID Priority 32778 (priority 32768 sys-id-ext 10)<br>Address 00D0.BC66.4261<br>Hello Time 2 sec Max Age 20 sec Forward Delay 15 sec<br>Aging Time 20<br>Interface Role Sts Cost Prio.Nbr Type<br><br>Fa0/2 Root FWD 15 64.2 P2p<br>VLAN0020<br>Spanning tree enabled protocol ieee<br>Root ID Priority 32788<br>Address 0000.0C09.343C<br>Cost 19<br>Port 2 (FastEthernet0/2)<br>Hello Time 2.0 cos Forward Delay 15 cos                                                                                                    |                            | Hello Time                                                                 | 2 sec Max Age 20 sec Forward Delay 15 sec                                                                                                    |  |  |  |  |  |  |  |
| Address     00D0.BC66.4261       Hello Time     2 sec Max Age 20 sec Forward Delay 15 sec       Aging Time     20       Interface     Role Sts Cost       Fa0/2     Root FWD 19       Gata     44.2       P2p       VLAN0020       Spanning tree enabled protocol ieee       Root ID     Priority       32788       Address     0000.0C09.343C       Cost     19       Port     2 (FastEthernet0/2)       Wollow 20 cost     Forward Delay 15 cost                                                                                                    | Bridge ID                  | Priority                                                                   | 32778 (priority 32768 sys-id-ext 10)                                                                                                    |  |  |  |  |  |  |  |
| Hello Time 2 sec Max Age 20 sec Forward Delay 15 sec<br>Aging Time 20<br>Interface Role Sts Cost Prio.Nbr Type<br>                                                                                                    |                            | Address                                                                    | 00D0.BC66.4261                                                                                                    |  |  |  |  |  |  |  |
| Aging Time 20<br>Interface Role Sts Cost Prio.Nbr Type<br>Fa0/2 Root FWD 19 64.2 P2p<br>VLAN0020<br>Spanning tree enabled protocol ieee<br>Root ID Priority 32788<br>Address 0000.0C09.343C<br>Cost 19<br>Port 2 (FastEthernet0/2)<br>Hollo Time 2.0 more Roomerd Delay 15 con                                                                                                    |                            | Hello Time                                                                 | 2 sec Max Age 20 sec Forward Delay 15 sec                                                                                                    |  |  |  |  |  |  |  |
| Interface Role Sts Cost Prio.Nbr Type<br>Fa0/2 Root FWD 19 64.2 P2p<br>VLAN0020<br>Spanning tree enabled protocol ieee<br>Root ID Priority 32788<br>Address 0000.0C09.343C<br>Cost 19<br>Port 2 (FastEthernet0/2)<br>Hollo Time 2.0 cost Forward Delaw 15 cost                                                                                                    |                            | Aging Time                                                                 | 20                                                                                                    |  |  |  |  |  |  |  |
| FAULTICE NOTE 505 COSC FILO.NUL Type<br>FAU/2 Root FWD 15 64.2 P2p<br>VLANO200<br>Spanning tree enabled protocol ieee<br>Root ID Priority 32788<br>Address 0000.0C09.343C<br>Cost 19<br>Port 2 (FastEthernet0/2)<br>Wello Time 2.com May Are 20 con Forward Delay 15 con                                                                                                    | Interface                  | Dolo St                                                                    | Cost Brig Mbr Tumo                                                                                                    |  |  |  |  |  |  |  |
| Fa0/2 Root FWD 19 64.2 P2p<br>VLAN0020<br>Spanning tree enabled protocol ieee<br>Root ID Priority 32788<br>Address 0000.0C09.343C<br>Cost 19<br>Port 2 (FastEthernet0/2)<br>Hollot T2 (FastEthernet0/2)<br>Hollot T2 2 cos Mar Nor 20 cos Forward Delay 15 cos                                                                                                    |                            | iteriace kole sts cost prio.Nbr Type                                       |                                                                                                    |  |  |  |  |  |  |  |
| VLAN0020<br>Spanning tree enabled protocol ieee<br>Root ID Priority 32788<br>Address 0000.0C09.343C<br>Cost 19<br>Port 2 (FastEthernet0/2)<br>Hollo Time 2 cos Mar Nov 20 cos Forward Dolay 15 cos                                                                                                    | Fa0/2                      | Root FW                                                                    | ID 19 64.2 P2p                                                                                                    |  |  |  |  |  |  |  |
| Spanning tree enabled protocol ieee<br>Root ID Priority 32788<br>Address 0000.0C09.343C<br>Cost 19<br>Port 2 (FastEthernet0/2)<br>Hollo Time 2 cost Mar Are 20 cost Forward Delay 15 cost                                                                                                    | VLAN0020                   |                                                                            |                                                                                                    |  |  |  |  |  |  |  |
| Root ID Priority 32788<br>Address 0000.0C09.343C<br>Cost 19<br>Port 2 (FastEthernet0/2)<br>Hollo Time 2 cos Mar Nos 20 cos Forward Delaw 15 cos                                                                                                    | Spanning t                 | ree enabled                                                                | protocol ieee                                                                                                    |  |  |  |  |  |  |  |
| Address 0000.0009.343C<br>Cost 19<br>Port 2 (FastEthernet0/2)<br>Wello Time 2 cos Max Are 20 cos Forward Delay 15 cos                                                                                                    |                            | Priority                                                                   | 32788                                                                                                    |  |  |  |  |  |  |  |
| Cost 19<br>Port 2 (FastEthernet0/2)<br>Hello Timo 2 con Mar Neo 20 con Forward Dolay 15 con                                                                                                    | Root ID                    |                                                                            | 0000.0C09.343C                                                                                                    |  |  |  |  |  |  |  |
| Port 2 (FastEthernet0/2)<br>Hello Time 2 con Max Ame 20 con Forward Delaw 15 con                                                                                                    | Root ID                    | Address                                                                    |                                                                                                    |  |  |  |  |  |  |  |
| Wello Time 2 cos May Mgs 20 cos Ferward Delay 15 cos                                                                                                    | Root ID                    | Address<br>Cost                                                            | 19                                                                                                    |  |  |  |  |  |  |  |
| HEITO TIME 2 SEC HAN AGE 20 SEC FOLWARD DELAY IS SEC                                                                                                    | Root ID                    | Address<br>Cost<br>Port                                                    | 19<br>2(FastEthernet0/2)                                                                                                    |  |  |  |  |  |  |  |
| Bridge ID Priority 32788 (priority 32768 sys-id-ext 20)                                                                                                    | Root ID                    | Address<br>Cost<br>Port<br>Hello Time                                      | 19<br>2(FastEthernet0/2)<br>2 sec Max Age 20 sec Forward Delay 15 sec                                                                                                    |  |  |  |  |  |  |  |
| Address 00D0.BC66.4261                                                                                                    | Root ID<br>Bridge ID       | Address<br>Cost<br>Port<br>Hello Time<br>Priority                          | 19<br>2(FastEthernet0/2)<br>2 sec Max Age 20 sec Forward Delay 15 sec<br>32788 (priority 32768 sys-id-ext 20)                                                                |  |  |  |  |  |  |  |
| Hello Time 2 sec Max Age 20 sec Forward Delay 15 sec                                                                                                    | Root ID<br>Bridge ID       | Address<br>Cost<br>Port<br>Hello Time<br>Priority<br>Address               | 19<br>2(FastEthernet0/2)<br>2 sec Max Age 20 sec Forward Delay 15 sec<br>32708 (priority 32768 sys-id-ext 20)<br>00D0.BC6.4261                                               |  |  |  |  |  |  |  |
| Aging Time 20                                                                                                    | Root ID<br>Bridge ID       | Address<br>Cost<br>Port<br>Hello Time<br>Priority<br>Address<br>Hello Time | 19<br>2(FastEthernet0/2)<br>2 sec Max Age 20 sec Forward Delay 15 sec<br>32708 (priority 32768 sys-id-ext 20)<br>00D0.BC66.4261<br>2 sec Max Age 20 sec Forward Delay 15 sec |  |  |  |  |  |  |  |

| Switch‡sh spanning-tree<br>VLAN0010 |                          |                           |                   |                  |        |  |  |  |  |  |  |
|-------------------------------------|--------------------------|---------------------------|-------------------|------------------|--------|--|--|--|--|--|--|
| Spanning tree enabled protocol ieee |                          |                           |                   |                  |        |  |  |  |  |  |  |
| Root ID                             | Priority                 | 32778                     |                   |                  |        |  |  |  |  |  |  |
|                                     | Address                  | 00D0.BC66.4               | 261               |                  |        |  |  |  |  |  |  |
|                                     | This bridge is the root  |                           |                   |                  |        |  |  |  |  |  |  |
|                                     | Hello Time               | 2 sec Max                 | Age 20 sec        | Forward Delay    | 15 sec |  |  |  |  |  |  |
| Bridge ID                           | Priority<br>Address      | 32778 (pri<br>00D0.BC66.4 | ority 3276<br>261 | 8 sys-id-ext 10) |        |  |  |  |  |  |  |
|                                     | Hello Time<br>Aging Time | 2 sec Маж<br>20           | Age 20 sec        | Forward Delay    | 15 sec |  |  |  |  |  |  |
| Interface                           | Role St                  | s Cost                    | Prio.Nbr T        | уре              |        |  |  |  |  |  |  |
| Fa0/23                              | Desg FWI                 | D 19                      | 128.23 P          | 2p               |        |  |  |  |  |  |  |
| Gi0/1                               | Desg FWD 4               |                           | 64.25 P2p         |                  |        |  |  |  |  |  |  |
| VI.AN0020                           |                          |                           |                   |                  |        |  |  |  |  |  |  |
| Spanning to                         | ree enabled a            | protocol jes              |                   |                  |        |  |  |  |  |  |  |
| Boot ID                             |                          |                           |                   |                  |        |  |  |  |  |  |  |
|                                     | Address                  | 00D0 BC66 4               | 261               |                  |        |  |  |  |  |  |  |
|                                     | This bridge is the root  |                           |                   |                  |        |  |  |  |  |  |  |
|                                     | Hello Time               | 2 sec Max                 | Age 20 sec        | Forward Delay    | 15 sec |  |  |  |  |  |  |
| Bridge ID                           | Priority                 | 32788 (pri                | ority 3276        | 8 svs-id-ext 20) |        |  |  |  |  |  |  |
| -                                   | Address                  | 00D0.BC66.4               | 261               | •                |        |  |  |  |  |  |  |
|                                     | Hello Time               | 2 sec Max                 | Age 20 sec        | Forward Delay    | 15 sec |  |  |  |  |  |  |
| More                                |                          |                           |                   |                  |        |  |  |  |  |  |  |
|                                     |                          |                           |                   |                  |        |  |  |  |  |  |  |
|                                     |                          |                           |                   |                  |        |  |  |  |  |  |  |
|                                     |                          |                           |                   |                  |        |  |  |  |  |  |  |
|                                     |                          |                           |                   |                  |        |  |  |  |  |  |  |

Switch#sh spanning-tree VLAN0020 Spanning tree enabled protocol ieee Root ID Priority 32788 Address 0002.1790.068A This bridge is the root Hello Time 2 sec Max Age 20 sec Forward Delay 15 sec Bridge ID Priority 32788 (priority 32768 sys-id-ext 20) Address 0002.1790.068A Hello Time 2 sec Max Age 20 sec Forward Delay 15 sec Aging Time 20 Interface Role Sts Cost Prio.Nbr Type

## TP\_STP MISE EN PLACE DU PROTOCOLE

- Comme nous avons pu le voir nous avons le même nombre de cost parmi les 3 configurations, car il fonctionne a la même vitesse
- Fast Ethernet (100 Mbps) : cost de 19
- Gigabit Ethernet (1 Gbps) : cost de 4
- 10 Gbps : cost de 2

### LE GRAPHE DES SWITCH TRAVERSÉS POUR CHAQUE VLAN

- Rouge vlan 10
- Bleu vlan 20

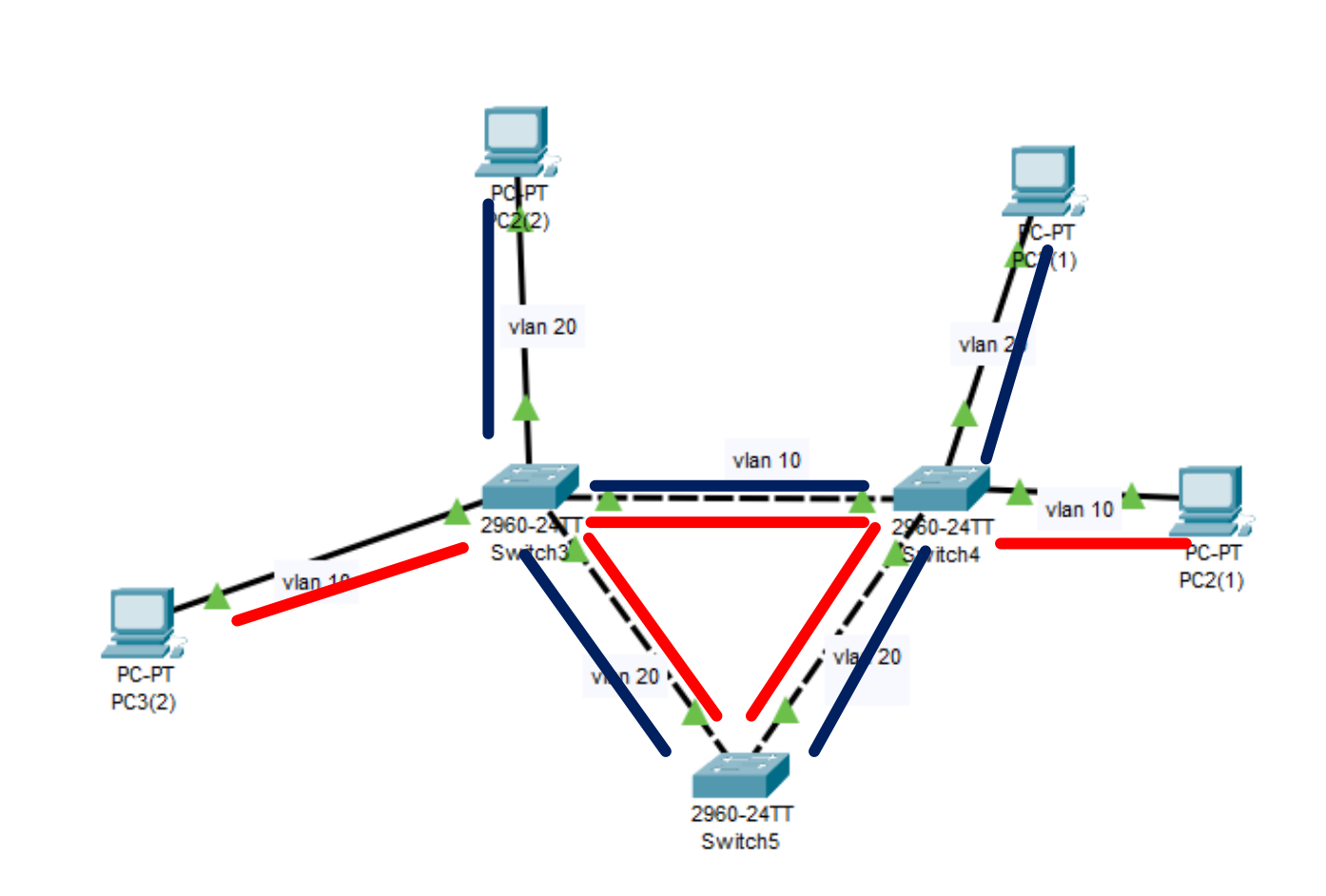

### TP\_STP

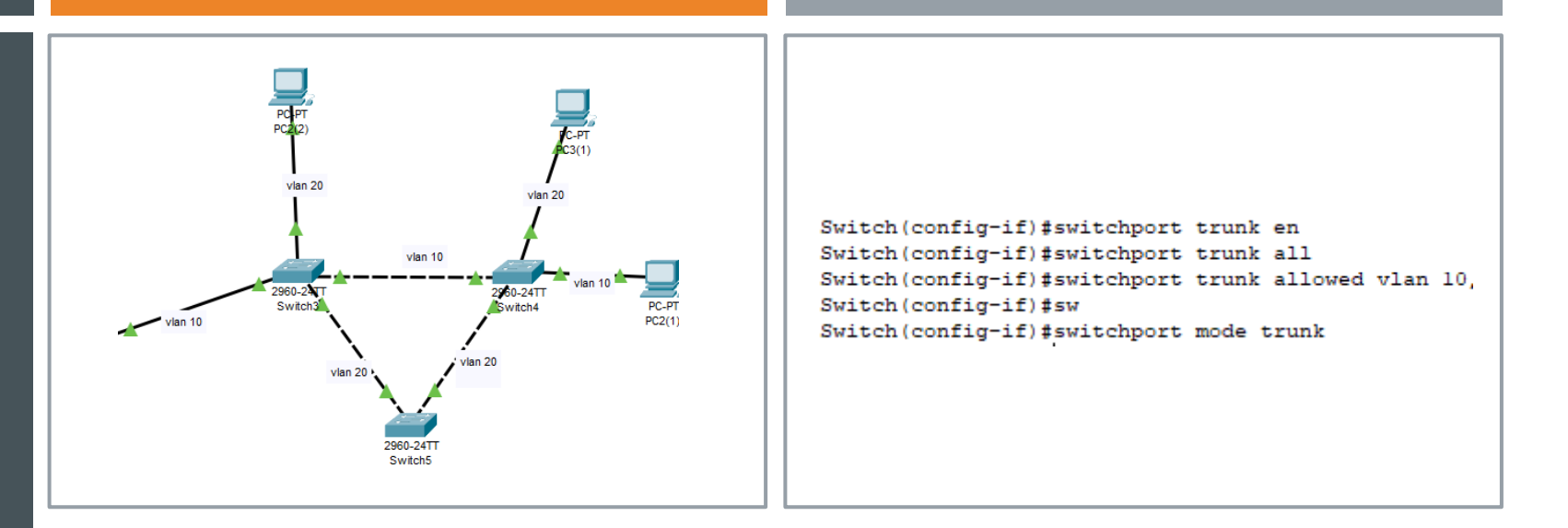

- Configuration des ports ici nous allons configurer le switch 2 vers le switch 3
- Nous allons utiliser la commande switchport mode trunk pour qu'il puisse communiquer ensuite nous allons autoriser un vlan avec la commande switchport trunk allowed vlan x, pour notre configuration nous allons définir le vlan 10
- Ensuite il nous reste à faire la même chose à partir du schéma

### TP\_STP REDONDANCE

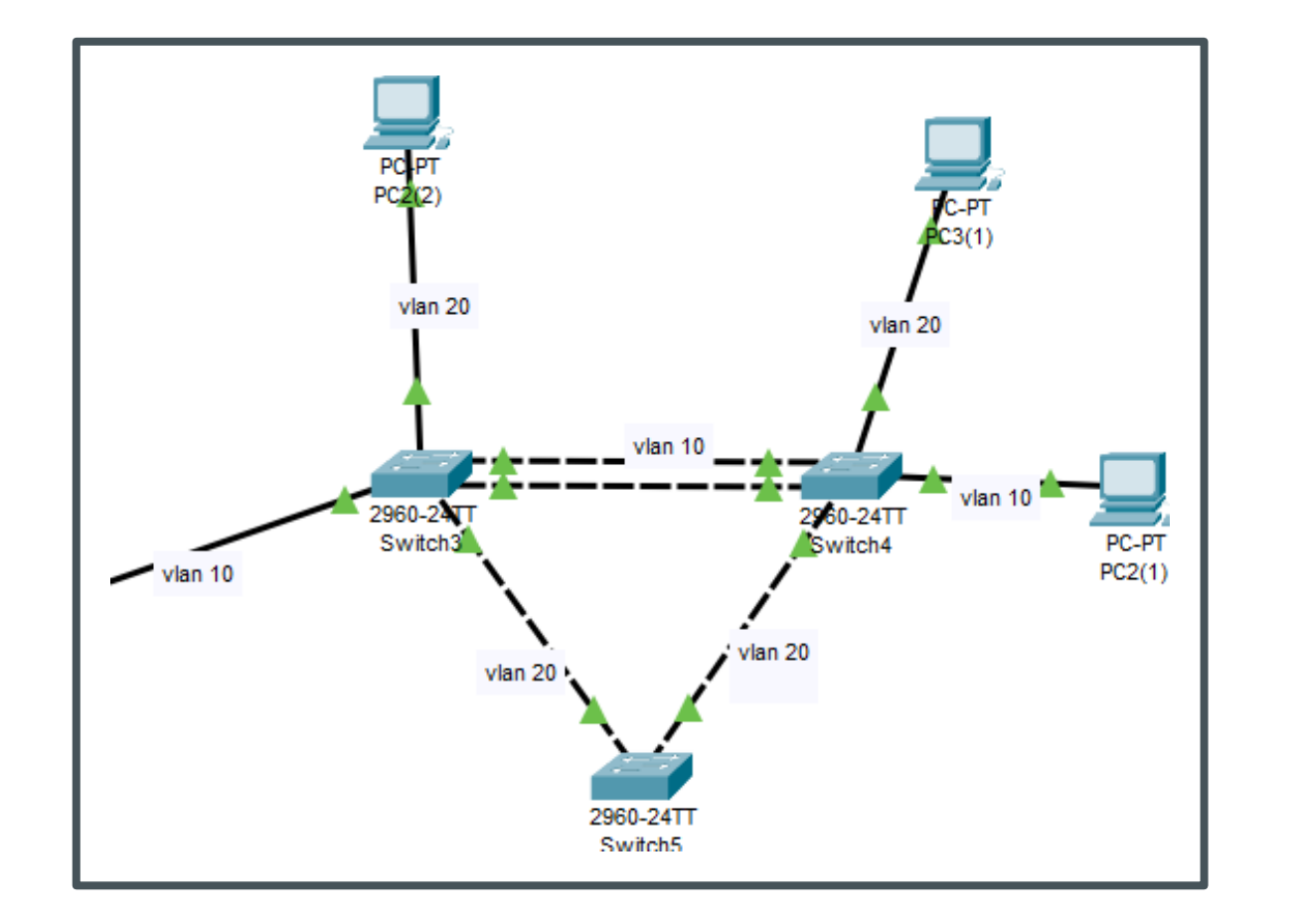

- Maintenant nous allons ajouter ajoute un lien Gigabit 0/1 trunké pour VLAN 10 et 20 entre sw2 et sw3
- Les raisons d'effectuer cette opération, dans un premier temps ça nous permettra d'avoir un chemin de secours en cas d'accidents sur le premier lien et dans un second temps ça permet d'améliorer la performance du réseau

### TP\_STP REDONDANCE

interface GigabitEthernet0/1
switchport mode trunk
spanning-tree vlan 10-20 port-priority 64

- Pour que le port gigabit soit pris en compte nous allons taper les commandes suivantes
- interface gigabitEthernet 0/1, qui qui va nous permettre de configurer le port
- spanning-tree vlan 10-20 port-priority 64. Cette commande donne à ce port une priorité plus élevée pour qu'il soit choisi en premier par le Spanning Tree pour les VLANs 10 et 20

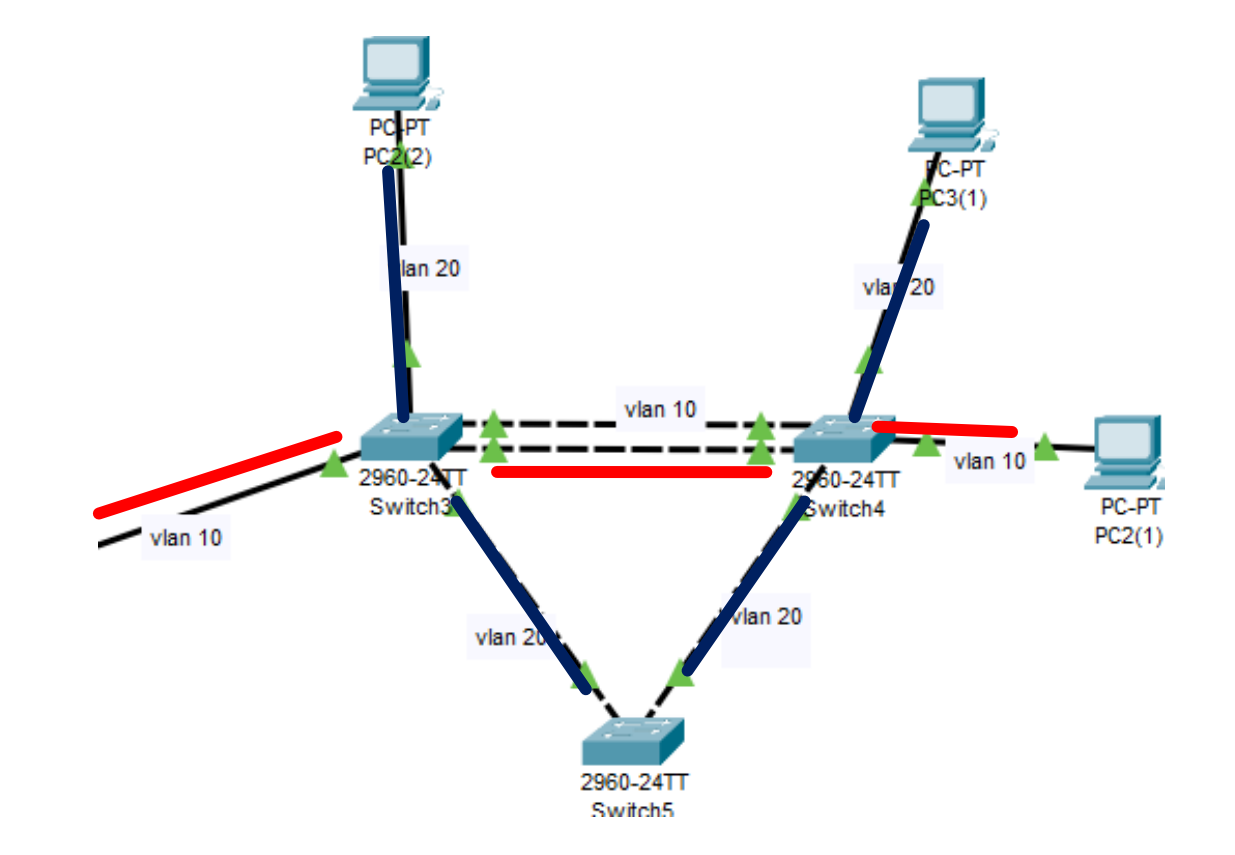

DESSINEZ LE GRAPHE DES SWITCHS TRAVERSÉS POUR CHAQUE VLAN.

- Rouge vlan 10
- Bleu vlan 20

### QUEL LIEN LES MESSAGES PRENNENT-IL POUR LE VLAN10 ? POUR LE VLAN 20 ?

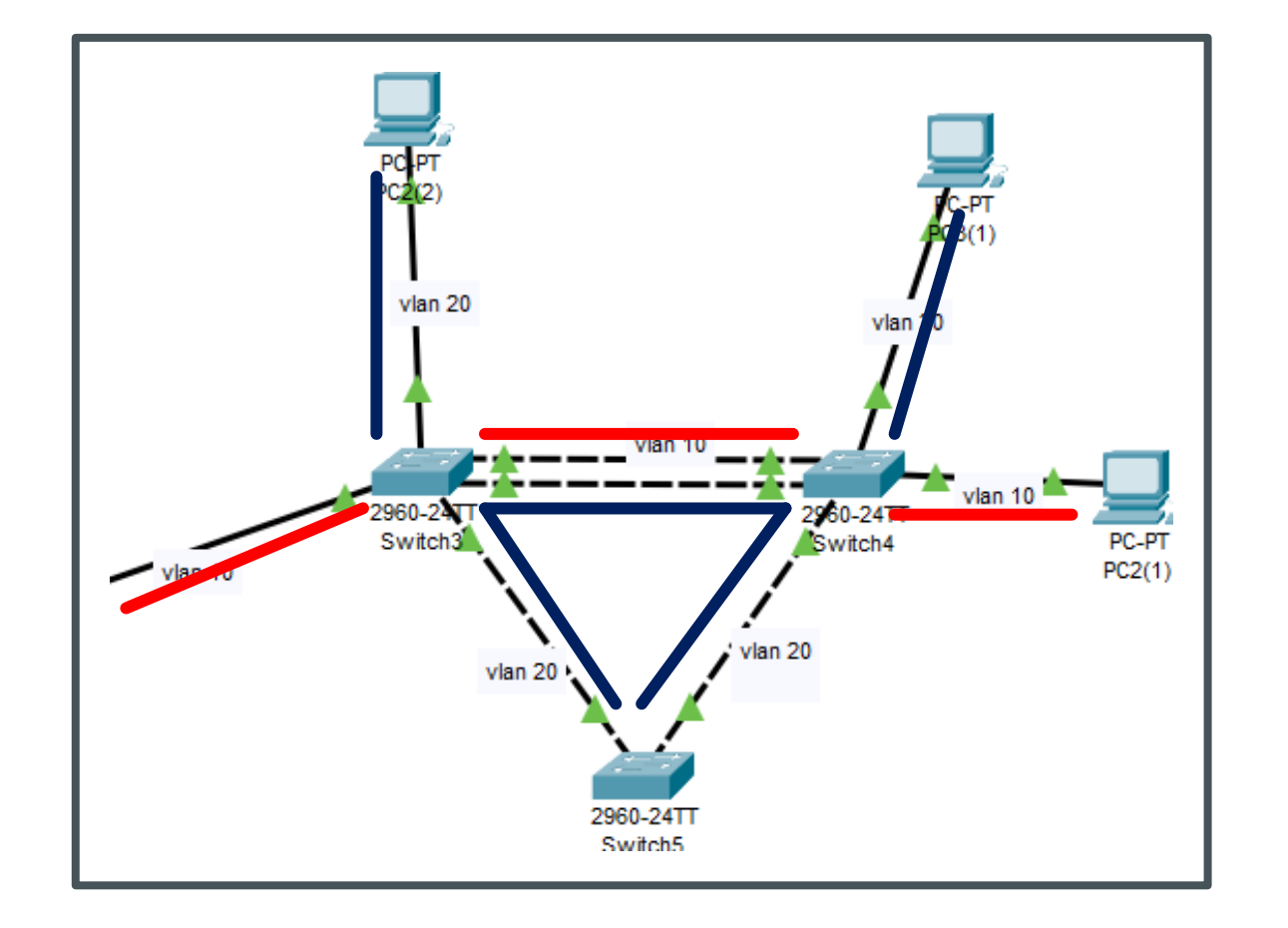

- Rouge vlan 10
- Bleu vlan 20